ระบบบริหารจัดการฝึกอบรม บริษัท พอเอ เอ็นควม อินเตอร์เมชั่นแนล จำกั

# ขั้นตอนการสมัครสมาชิกและสมัครอบรม ผ่านเว็บไซต์ www.encom-training.com

by:Training and Labor management unit

#### 1.กดเข้าสู่ระบบ

#### ระบบบริหารจัดการฝึกอบรม บริษัท พีอีเอ เอ็นคอม อินเตอร์เนชั่นแนล จำกัด (PEA ENCOM)

#### ฏิบัติ เพื่อป้องกันอุบัติเหตุระหว่างฝึกภาคปฏิบัติ

### หลักสูตร<u>ทบทวน</u>

"การทำงานเกี่ยวกับสายสื่อสาร ของหน่วยงานภายนอก บนเสาไฟฟ้าของ กฟภ."

#### <u>\*เริ่ม พฤษภาคม 2564 เป็นต้นไป\*</u>

- ระยะเวลาอบรม 1 วันเต็ม (09.00-16.00 น.)
- แจกเอกสารประกอบการเรียน พร้อมดูแล อาหารว่างและอาหารกลางวันให้แก่ผู้เข้าอบรม
- ออกบัตรอนุญาตทำงานบนเสาไฟฟ้า กฟภ.
   ระยะเวลา 3 ปี
- ราคา 1,900 บาท/คน (ไม่รวม VAT)

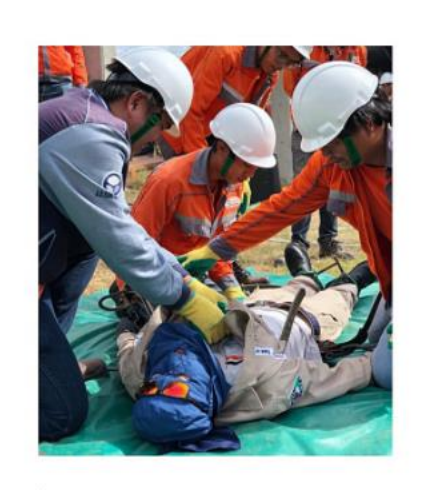

#หลักสูตรทบทวน #ต่อบัตร1วัน #ได้บัตรอนุญาตทำงานบนเสาไฟฟ้า กฟภ.

00

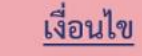

 มีรายชื่อเป็นผู้ผ่านการอบรมใน www.encom-training.com
 สมัครก่อนหรือหลังบัตรเดิม หมดอายุไม่เกิน 180 วัน (6 เดือน)
 กรณีทำการต่อไม่ทันภายใน 180 วัน (6 เดือน) ต้องสมัครอบรม "บัตรใหม่"

💠 งดการอบรมภาคสนามในช่วงเวลาดังกล่าว

- 💠 สงวนสิทธิ์การยกเลิก/รวมรุ่นในกรณีที่ผู้เข้าอบรมน้อยกว่า 50 คน/รุ่น
- 💠 สงวนสิทธิ์การยกเลิกจัดอบรม ในกรณีมีมาตราการณ์ฉุกเฉินเกี่ยวกับสถานการณ์ไวรัสโคโรน่า

#### 🛗 ปฏิทินกิจกรรม

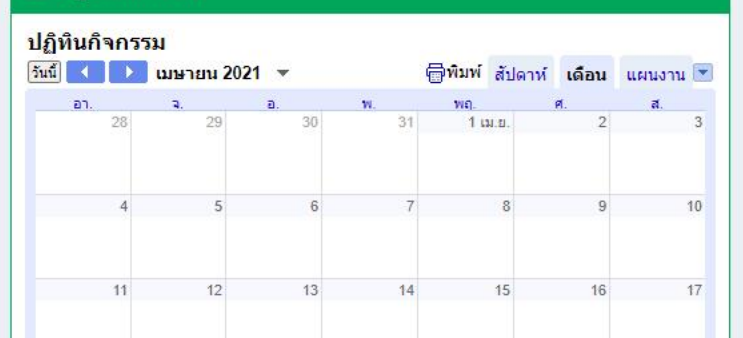

#### ๑ หลักสูตร "การทำงานเกี่ยวกับสายสื่อสารของหน่วยงานภายนอก บนเสาไฟฟ้าของ กฟภ."

#### 1 First Key

เพื่อให้ผู้เข้าอบรมได้ทราบและปฏิบัติตามระเบียบมาตรฐานการพาดสายและติดตั้ง อุปกรณ์สื่อสารโทรคมนาคมบนเสาไฟฟ้าของ กฟภ. (ระเบียบ กฟภ. พ.ศ.2558 ว่าด้วย หลักเกณฑ์ฯ)

#### 2 Second Key

เพื่อให้ผู้เข้ารับการอบรม ซึ่งจะเป็นผู้ควบคุมงานพาดสายและหรือติดตั้งอุปกรณ์สื่อสาร โทรคมนาคมมีบัตรอนุญาตทางานบนเสาไฟฟ้าของ กฟภ.

#### 3 Third Key

#### ระบบบริหารจัดการฝึกอบรม บริษัท พีอีเอ เอ็นคอม อินเตอร์เนชั่นแนล จำกัด

|           | PEA ENCOM<br>International |                |
|-----------|----------------------------|----------------|
| Email     |                            |                |
| Password  |                            | <b>a</b>       |
|           |                            | 🔒 เข้าสู่ระบบ  |
| มรหัสผ่าน |                            | ลงทะเบียนสมาชิ |

2.กดลงทะเบียนสมาชิก

หน้าหลัก > ลงทะเบียน

#### ระบบบริหารจัดการฝึกอบรม

4.กรอกอีเมลและกำหนด รหัสผ่านในการใช้งาน

| เลขประจำตัวประชาชน *        | คำนำหน้า *                                                      | ชื่อ *           | นามสกุล *                                                 |                                                                                |
|-----------------------------|-----------------------------------------------------------------|------------------|-----------------------------------------------------------|--------------------------------------------------------------------------------|
| ວັນເກັດ *                   | เพศ *<br><ul> <li>ชาย</li> <li>หญิง</li> </ul>                  |                  |                                                           | 3.กรอกข้อมูลผู้ใช้งาน                                                          |
| เบอร์โทรศัพท์               | เบอร์โทรสาร                                                     | เบอร์มือถือ *    |                                                           |                                                                                |
| การเข้าสู่ระบบ              |                                                                 |                  |                                                           | 5.เลือกประเภทสมาชิก<br>5.1 บุคคลธรรมดา (ผู้ใช้งานทั่ว                          |
| อีเมล (สำหรับเข้าสู่ระบบ) * | รหัสผ่าน *                                                      | ยืนยันรหัสผ่าน * | ประเภทสมาชิก *<br><ul> <li> <ul> <li></li></ul></li></ul> | ไมมความจาเบนทจะตองออกเบ<br>กำภาษีในนามบริษัท<br>5.2 ผู้ประสานงาน (ผู้ใช้งานในเ |
| กรุณากรอกข้อมูลในส่วนนี้    | อักขระที่ใช้ได้คือ A-Z a-z 0-9 _ แล<br>กรุณากรอกข้อมูลในส่วนนี้ |                  |                                                           | บริษัท ,นิติบุคคล,ร้าน <sup>ู้</sup> ค้า มีควา:<br>จำเป็นในการออกใบกำกับภาษี   |

#### ระบบบริหารจัดการฝึกอบรม บริษัท พีอีเอ เอ็นคอม อินเตอร์เนชั่นแนล จำกัด (PEA ENCOM)

- กรณีมีผู้สมัครน้อยกว่า 50 คนต่อรุ่น PEA ENCOM ขอสงวนสิทธิ์ในการยุบรวมการจัดอบรมในรุ่นถัดๆ ไปในสถานที่ อบรมเดียวกัน หรือรุ่นอื่น

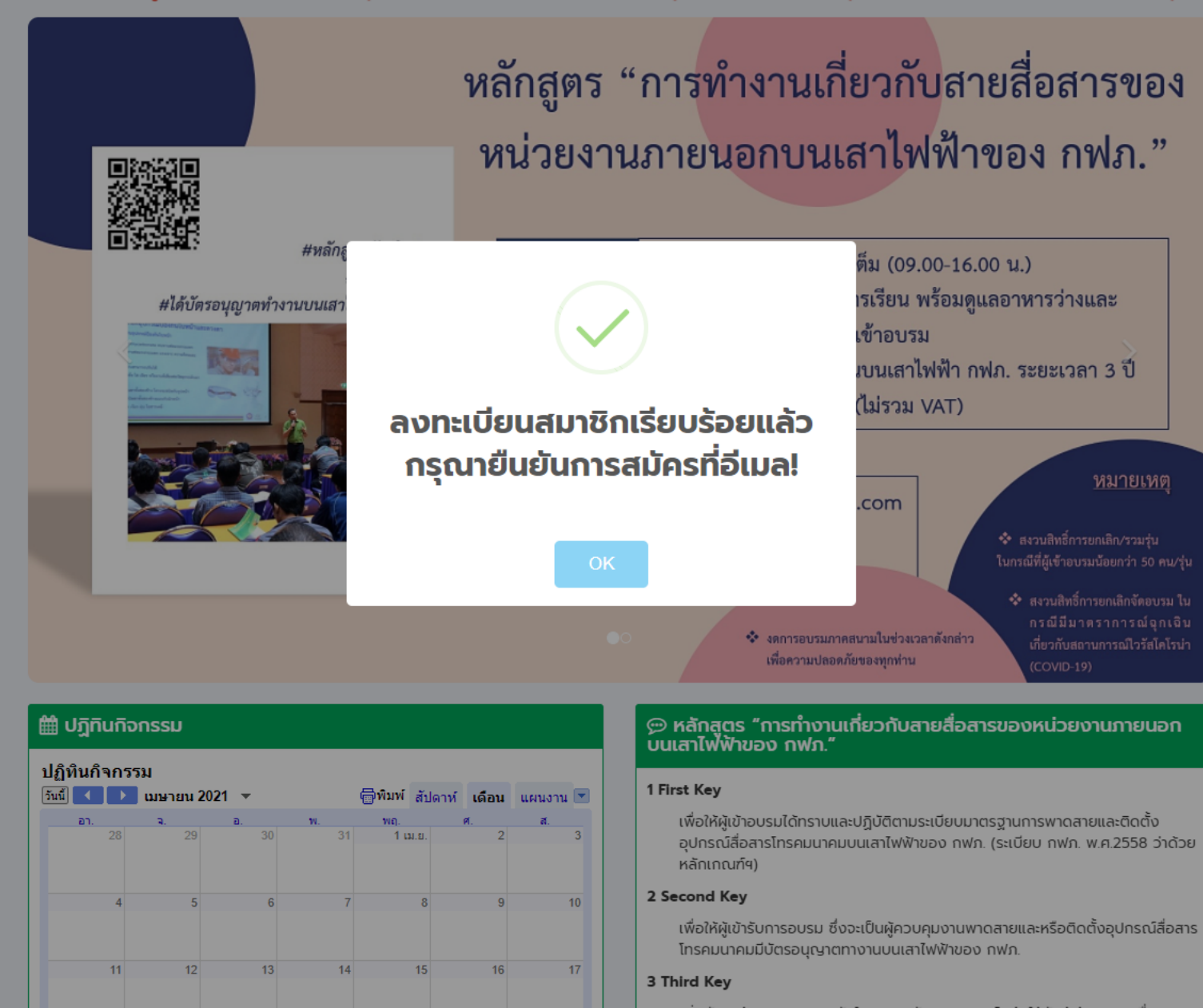

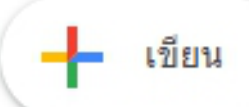

### กล่องจดหมาย

- ★ ติดดาว
- Ia็อนการแจ้งเตือนแล้ว
- 🐌 สำคัญ
- > ส่งแล้ว
- 📄 ร่างจดหมาย
- 🖿 หมวดหมู่
  - 🚉 โซเชียล
  - 🔒 อัปเดต
  - 📕 ฟอรัม
  - 🕒 โปรโมฑัน

#### Meet

- 🛚 การประชุมใหม่
- 💼 การประชุมของฉัน

#### 

### กรุณายืนยันการสมัครเข้าใช้งานระบบจัดการฝึกอบรม 🗶 🖶 🖄 PEA ENCOM Training ⋗ กล่องจดหมาย ×

PEA Encom Training <encom-training@pea-encom.co... 14:55 (3 นาทีที่ผ่านมา) 📩 🔦 🤸 🚦 ถึง phoraphat.w 👻

ขอบคุณ สำหรับการลงทะเบียน! ชื่อผู้ใช้ของคุณ ทำการเพิ่มเรียบร้อยแล้ว, คุณสามารถเข้าสู่ระบบได้หลังจากการยืนยัน โดยคลิ๊กที่ URL ด้านล่าง นี้.

ชื่อผู้ใช้ของคุณ

4

กรุณาคลิ๊กลิงค์ เพื่อยืนยันการใช้งานระบบ :

https://www.encom-training.com/frontend/web/index.php?r=c w@outlook.co.th&hash=3BDFqIJW8F7mtq-Jrao\_RUOD\_tBTtH2

ด้วยความเคารพ PEA Encom Training 6.กดลิงค์เพื่อยืนยันการใช้งาน กรณีไม่พบอีเมล์ ในกล่องข้อความ (Inbox) กรุณาตรวจสอบใน จดหมายขยะ (Junk mail)

7.กดเข้าสู่ระบบ

#### ระบบบริหารจัดการฝึกอบรม บริษัท พีอีเอ เอ็นคอม อินเตอร์เนชั่นแนล จำกัด (PEA ENCOM)

#### - กรณีมีผู้สมัครน้อยกว่า 50 คนต่อรุ่น PEA ENCOM ขอสงวนสิทธิ์ในการยุบรวมการจัดอบรมในรุ่

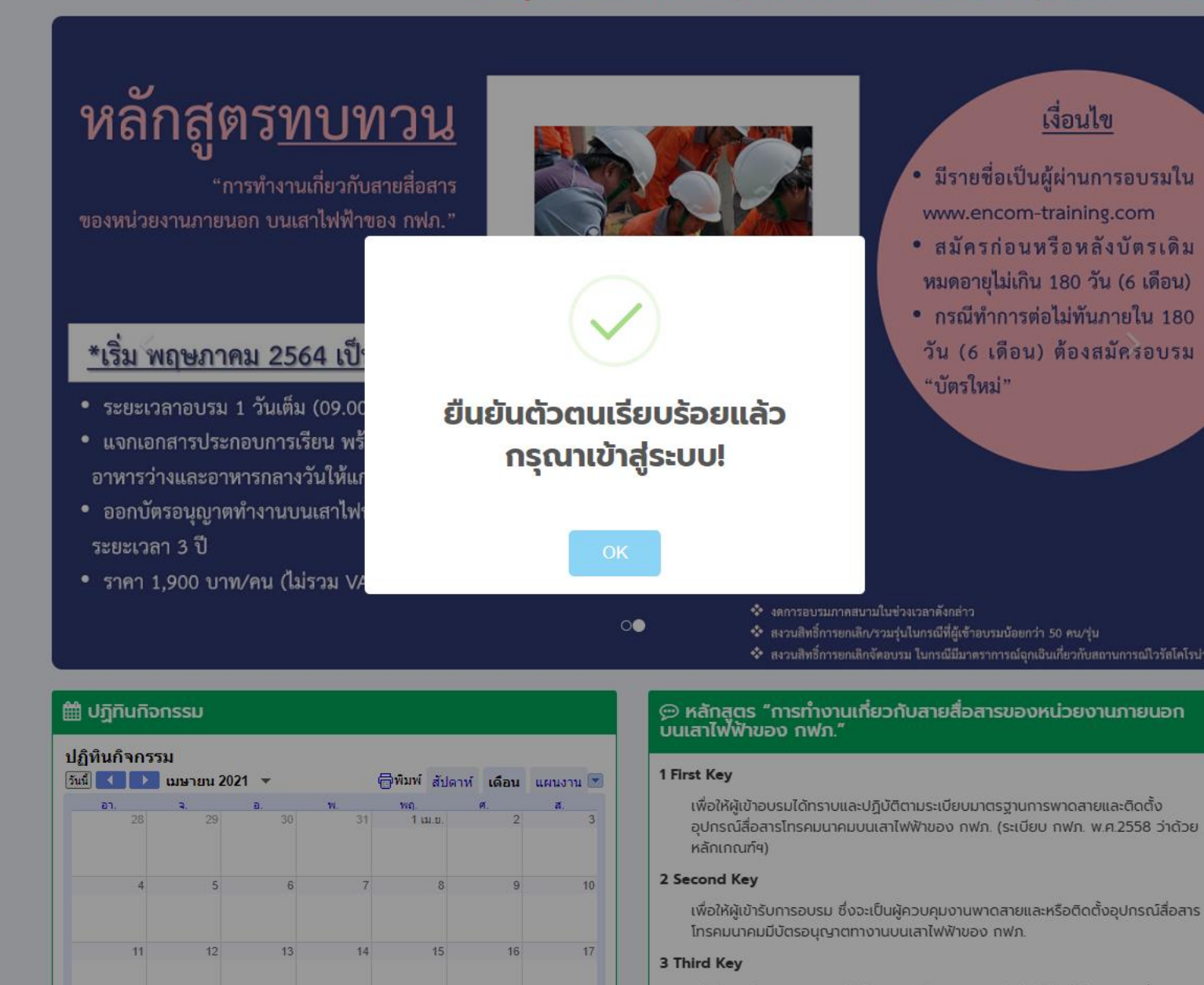

#### ระบบบริหารจัดการฝึกอบรม บริษัท พีอีเอ เอ็นคอม อินเตอร์เนชั่นแนล จำกัด

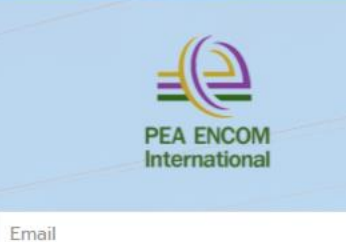

 $\bowtie$ 

🔒 เข้าสู่ระบบ

ลงทะเบียนสมาชิก

Password

ลืมรหัสผ่าน

### 7.กรอกอีเมล์และรหัสผ่าน เพื่อเข้าสู่ระบบ

| <b>Q</b> เลือกเ | มริษัท/หน่วยงาน ที่คุณตั | องการ หากไม่พบให้เพิ่มข้อมู <mark>ล</mark> บริษัทใหม่                    |                                                                                                    |
|-----------------|--------------------------|--------------------------------------------------------------------------|----------------------------------------------------------------------------------------------------|
| เลขประจำตั      | วผู้เสียภาษี             | <mark>ชื่อบริษัท/หน่วยงาน</mark><br>ทีโอที่ <b>Q</b> คันหา <b>+</b> เพื่ | 9.กรอก เลขประจำตัวผู้เสียภาษีหรือ บริษัท/หน่วยงาน กดค้น<br>กรณีไม่พบข้อมูล กดเพิ่มข้อมูลบริษัท (คำแนะนำข้อ 9.) |
| ລຳດັບ           | เลขประจำตัวผู้เสียภาษี   | ชื่อบริษัท/หน่วยงาน                                                      |                                                                                                    |
| 1               | 0-1055-56010-72-1        | บริษัท ทีโอที เอาท์ซอร์สซึ่ง เซอร์วิส จำกัด                              | ิ่⊠ เลือก                                                                                                    |
| 2               | 0-1075-45000-16-1        | บริษัท ทีโอที จำกัด (มหาชน) สำนักงานใหญ่                                 | ั่⊂ เลือก ต้องการ กรณีไม่พบข้อ                                                                                 |
| 3               | 0-1075-45000-16-1        | บริษัท ทีโอที จำกัด (มหาชน) สาขาที่ 00228                                | 🖻 เลือก สาขา กรุณาเลือก สำนัก                                                                                  |
| 4               | 0-1075-45000-16-1        | บริษัท ทีโอที จำกัด (มหาชน) สาขาที่ 00317                                | 🕑 เลือก 🦳 ใหญ่ เพื่อทำงานเพิ่มข้า                                                                              |

หน้าหลัก > เพิ่ม

| 🕂 เพิ่มข้อมูลบริษัท      |                         |                    |              |
|--------------------------|-------------------------|--------------------|--------------|
| เลขประจำตัวผู้เสียภาษี * | ชื่อบริษัท/หน่วยงาน *   |                    |              |
|                          |                         |                    |              |
| ที่อยู่ *                |                         |                    |              |
|                          |                         |                    |              |
| จังหวัด *                | ວຳເກວ/ເขຕ *             | ตำบล/แขวง *        | รหัสไปรษณีย์ |
| เลือกจังหวัด 🔻           | เลือกเขต/อำเภอ 🔻        | เลือกตำบล/แขวง 🔻   |              |
| โทรศัพท์                 | โทรสาร                  |                    |              |
|                          |                         |                    |              |
|                          |                         |                    |              |
| 💾 บันทึก 🤊 ย่อนกลับ      |                         |                    |              |
|                          |                         |                    |              |
|                          |                         |                    |              |
|                          | 11                      |                    |              |
|                          | 11.กรณกดบุ่มเพมขอมู่ะ   | การศพ ปรอบถอมู่ย   |              |
|                          | ตามภพ.20 เพื่อใช้ในการส | ออกใบเสร็จ/ใบกำกับ |              |
|                          | ภาษี และกด              | าบันทึก            |              |
|                          |                         |                    |              |

| © บริษัท/หน่วยงาน      |                                                                                          |                    |
|------------------------|------------------------------------------------------------------------------------------|--------------------|
|                        | ✔ ปรับปรุง                                                                               | 12.กดเมนูเพิ่มสาขา |
| เลขประจำตัวผู้เสียภาษี | 0-1055-52111-04-3                                                                        |                    |
| ชื่อบริษัท/หน่วยงาน    | พีอีเอ เอ็นคอม อินเตอร์เนชั่นแนล จำกัด                                                   |                    |
| ที่อยู่                | 200 อาคารอเนกประสงค์ ชั้้นที่ 4 ถ.งามวงค์วาน แขวง ลาดยาว เขต จตุจักร กรุงเทพมหานคร 10900 |                    |
| โทรศัพท์               | 025909404                                                                                |                    |
| โทรสาร                 | 025909405                                                                                |                    |
| ກ.w.20                 | 🛓 ແບບ ກ.พ.20                                                                             |                    |

หน้าหลัก > บริษัท

หน้าหลัก > บริษัท > เพิ่มสาขา

| เลขประจำตัวผู้เสียภาษี *       | ชื่อบริษัท/หน่วยงาน *                    |                              |              |
|--------------------------------|------------------------------------------|------------------------------|--------------|
| 0-1055-52111-04-3              | พีอีเอ เอ็นคอม อินเตอร์เนชั่นแนล จำกัด ( | กรอกรหัสสาขาเลขจำนวน 5 หลัก) |              |
| ที่อยู่ *                      |                                          |                              |              |
| 200 อาคารอเนกประสงค์ ชั้นที่ 4 | ถ.งามวงศ์วาน                             |                              |              |
| จังหวัด *                      | ວຳເກວ/ເขຕ *                              | ตำบล/แขวง *                  | รหัสไปรษณีย์ |
| กรุงเทพมหานคร                  | * 🔻 เขต จตุจักร 🛛 * 🔻                    | ลาดยาว * 🔻                   | 10900        |
| โทรศัพท์                       | โทรสาร                                   |                              |              |
| 025909404                      | 025909405                                |                              |              |
|                                |                                          |                              |              |
|                                | 13. กรอกข้อมูลตามภพ.20 เพื่              | อใช้ในการออก                 |              |

nq

🞓 สมัครฝึกอบรม 👻 🗎

### 🖹 ข้อมูลหลักสูตร 🕶 🗹 ตรวจสอบ 👻 🕄 เกี่ยวกับ Encom 👻

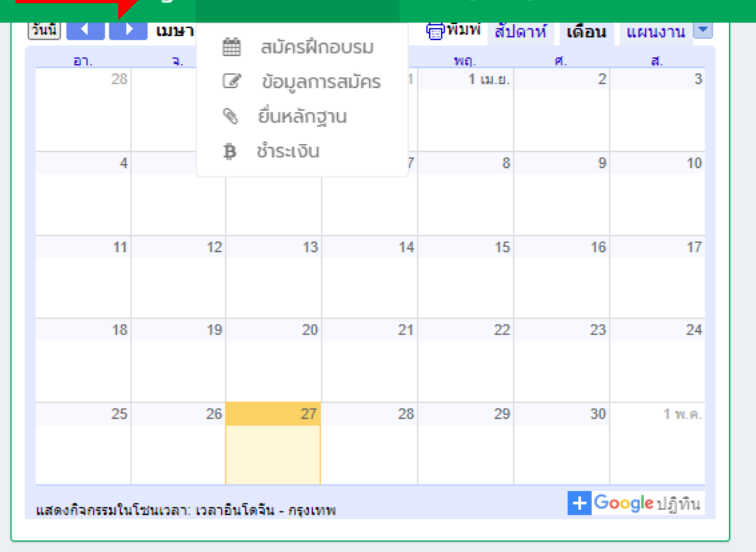

เพื่อให้ผู้เข้าอบรมได้ทราบและปฏิบัติตามระเบียบมาตรฐานการพาดสายและติดตั้ง อุปกรณ์สื่อสารโทรคมนาคมบนเสาไฟฟ้าของ กฟภ. (ระเบียบ กฟภ. พ.ศ.2558 ว่าด้วย หลักเกณฑ์ฯ)

#### 2 Second Key

เพื่อให้ผู้เข้ารับการอบรม ซึ่งจะเป็นผู้ควบคุมงานพาดสายและหรือติดตั้งอุปกรณ์สื่อสาร โทรคมนาคมมีบัตรอนุญาตทางานบนเสาไฟฟ้าของ กฟภ.

#### 3 Third Key

เพิ่มทักษะด้านความปลอดภัยในการปฏิบัติงานบนเสาไฟฟ้าให้กับผู้เข้าอบรม เพื่อลด อุบัติเหตุ/การเลียชีวิตของแรงงาน และความเสียหายของทรัพย์สินของ กฟภ.

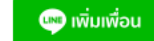

| 💬 หลกสูตรทเบด | เรบสมครอบรม |  |
|---------------|-------------|--|
|               |             |  |

| <b>หลักสูตร ไ</b> 2                                                                                                  | รุ่นที่ | วัน   | วันที่∕เดือน ∔₂็       | สถานที่จัดฝึกอบรม                                                                                                    | สมัครล่าสุด/เปิดรับ | สมัคร       |          |
|----------------------------------------------------------------------------------------------------|---------|-------|------------------------|----------------------------------------------------------------------------------------------------|---------------------|-------------|----------|
| หลักสูตร "การทำงานเกี่ยวกับสาย<br>สื่อสารของหน่วยงานภายนอก บน<br>เสาไฟฟ้าของ กฟภ." ทั่วประเทศ                        | 5       | 9 - W | 1 - 2 มิถุนายน<br>2564 | วันที่ 1 มิถุนายน 2564 เวลา 9.00 -16.00 น. ณ โรงแรม<br>หรรษา เจบี : 99 ถ.จุติอนุสรณ์ ต.หาดใหญ่ อ.หาดใหญ่<br>อ.สงขลา<br>วันที่ 2 มิถุนายน 2564 เวลา 9.00 -15.00 น. ณ โรงแรม<br>หรรษา เจบี : 99 ถ.จุติอนุสรณ์ ต.หาดใหญ่ อ.หาดใหญ่<br>อ.สงขลา (แผนที่) (Google Map) | 0/50                | 🕜 สมัครอบรม | 14<br>กด |
| หลักสูตร "การทำงานเกี่ยวกับสาย<br>สื่อสารของหน่วยงานภายนอก บน<br>เสาไฟฟ้าของ กฟภ." ทั่วประเทศ<br>(ต่ออายุบัตรอนุญาต) | 1       | ค - ค | 28 พฤษภาคม<br>2564     | วันที่ 28 พฤษภาคม 2564 เวลา 9.00 -16.00 น. ณ สถาน<br>ที่จะแจ้งให้ทราบอีกครั้ง                                                                                                    | 46/50               | 🕼 สมัครอบรม |          |
| หลักสูตร "การทำงานเกี่ยวกับสาย<br>สื่อสารของหน่วยงานภายนอก บน<br>เสาไฟฟ้าของ กฟภ." ทั่วประเทศ<br>(ต่ออายุบัตรอนุญาต) | 2       | ə - ə | 31 พฤษภาคม<br>2564     | วันที่ 31 พฤษภาคม 2564 เวลา 9.00 -16.00 น. ณ<br>โรงแรมหรรษา เจบี : 99 ถ.จุติอนุสรณ์ ต.หาดใหญ่<br>อ.หาดใหญ่ จ.สงขลา (แผนที่) (Google Map)                                                                                                    | 14/50               | 🕼 สมัครอบรม |          |
| เสดง <b>1 ถึง 3</b> จาก <b>3</b> ผลลัพธ์                                                                             |         |       |                        |                                                                                                    |                     |             |          |
|                                                                                                    |         |       |                        | จำนวนผู้เข้าชมเว็บไซต์                                                                                                    |                     |             |          |

14.กดเมนูสมัครฝึกอบรม/ กดปุ่มสมัครอบรมในตาราง หลักสูตรที่เปิดรับสมัคร อบรม

| 🋗 เลือ        | กหลักสูตรที่ต้องการ                                                                                          |          |               |                    |
|---------------|----------------------------------------------------------------------------------------------------|----------|---------------|--------------------|
| ລຳດັບ         | ชื่อหลักสูตร                                                                                                 | ຈຳນວນວັນ | ປຣະເภท        |                    |
| 1             | หลักสูตร "การทำงานเกี่ยวกับสายสื่อสารของหน่วยงานภายนอก บนเสาไฟฟ้าของ กฟภ." ทั่วประเทศ                        | 2        | หลักสูตรหลัก  | เป๋า เลือกหลักสูตร |
| 2             | หลักสูตร "การทำงานเกี่ยวกับสายสื่อสารของหน่วยงานภายนอก บนเสาไฟฟ้าของ กฟภ." ทั่วประเทศ<br>(ต่ออายุบัตรอนุญาต) | 1        | หลักสูตรทบทวน | เぴ เลือกหลักสูตร   |
| แสดง <b>1</b> | <b>ถึง 2</b> จาก <b>2</b> ผลลัพธ์                                                                            |          |               |                    |

| Ę |                 | raining    | 🎓 สมัครศึกอบร          | เม • 🖹 ข้อมูลหลักสูตร • 😪 ตรวจสอบ • 🛛 เที่ยวกับ Encom                                                                                |                     | <b>0</b> (  | าุณทดสอบ ด้วอย่ |
|---|-----------------|------------|------------------------|----------------------------------------------------------------------------------------------------|---------------------|-------------|-----------------|
|   | ระบบบ           | ริหารจั    | าการฝึกอบ              | su                                                                                                    |                     | หน้าหลัก >  | nāngos > stor   |
|   | 🛗 รายก          | าาร        |                        |                                                                                                    |                     |             |                 |
|   | หลักสูง         | ตร "การท   | างานเกี่ยวกับส         | ายสื่อสารของหน่วยงานภายนอก บนเสาไฟฟ้าของ กฟภ." ที่                                                                                   | รั่วประเทศ          |             |                 |
|   | şuñ             | Зu         | วันที่/เดือน ไร่       | สถานที่จัดฝึกอบรม                                                                                                    | สมัครล่าสุด/เปิดรับ | สมัคร       | รายชื่อ         |
|   | 5               | 0 - W      | 1 - 2 มิถุนายน<br>2564 | วันที่ 1 มิถุนายน 2564 เวลา 9:00 -16:00 น. ณ โรงแรมหรรษา เอบี : 99<br>ณจุติอนูสรณ์ ต.หาดใหญ่ อ.หาดใหญ่ อ.สงขลา                       | 0/50                | 🕼 สมัครอบรม |                 |
|   |                 |            |                        | วันที่ 2 มิถุนายน 2564 เวลา 9.00 -15.00 น. ณ โรงแรมหรรษา เจบี : 99<br>ณจุต้อมูลรณ์ ต.หาดใหญ่ อ.หาดใหญ่ อ.สงขลา (แผนที่) (Google Map) |                     |             |                 |
|   | ແສດຈ <b>1 ຄ</b> | io 1 ann 1 | ເລລິພຣ໌                |                                                                                                    |                     |             |                 |
|   | <b>n</b> dou    | เกลีบ      |                        |                                                                                                    |                     |             |                 |

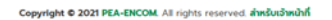

Copyright © 2021 PEA-ENCOM. All rights reserved. ສຳหรับເວ້າหน้าที่

Version 2.0

🔲 คุณทดสอบ ตัวอย่าง

**หน้าหลัก** > หลักสูตร

|      | <b>Faining</b> |  |
|------|----------------|--|
| ENCO | M Irairiiriu   |  |

r สมัครฝึกอบรม 👻 📄 ข้อมูลหลักสูตร 👻 🗹 ตรวจสอบ 👻 🚯 เกี่ยวกับ Encom 👻

🔳 คุณทดสอบ ตัวอย่าง

| เลขประจำตัวประชาชน *         | คำนำหน้า *              | ชื่อ *                       | นามสกุล *                          |
|------------------------------|-------------------------|------------------------------|------------------------------------|
|                              | คุณ                     | ทดสอบ                        | ตัวอย่าง                           |
| วันที่ออกบัตรประชาชน *       | วันหมดอายุบัตรประชาชน * |                              |                                    |
| <b></b>                      |                         |                              |                                    |
| เบอร์มือดือ                  | อีเมล                   | อาหาร                        |                                    |
|                              |                         | เช่น ทั่วไป อิสลาม มังสวิรัด | ติ อาหารเจ หรือการแพ้อาหาร เป็นต้น |
| ที่อย่สำหรับออกใบเสร็จรับเ   | งัน/ในกำกับกาษี         |                              |                                    |
| กออู่สากรอออกเอเสรอรอเ       |                         |                              |                                    |
| ที่อยู่ *                    |                         |                              |                                    |
|                              |                         |                              |                                    |
| จังหวัด *                    | ວຳເກວ/ເขຕ *             | ตำบล/แขวง *                  | รหัสไปรษณีย์ *                     |
| เลือกจังหวัด 🔻               | เลือกเขต/อำเภอ          | ▼ เลือกตำบล/แขวง             | <b>v</b>                           |
| ชื่อและที่อยู่ในการจัดส่งเอก | าสารและบัตรอนุญาต       |                              |                                    |
| 4                            |                         |                              |                                    |
| ชอ-นามสกุล *                 | ทอยู *                  |                              |                                    |
|                              | • • •                   | • • •                        | · · · · · · ·                      |
| จงหวด *                      | ອາເກອ/ເขຕ *             | ตาบล/แขวง *                  | รหลเบรษณย *                        |
|                              |                         |                              | •                                  |
| ผู้ประสานงาน                 |                         |                              |                                    |
| ชื่อ-นามสกุล                 | E-mail                  |                              |                                    |
| คุณทดสอบ ตัวอย่าง            |                         |                              |                                    |
| โทรศัพท์                     | โทรสาร                  | โทรศัพท์มือถือ               |                                    |
|                              |                         |                              |                                    |
|                              |                         |                              |                                    |
| 🖺 สมัครฝึกอบรม               |                         |                              |                                    |
|                              |                         |                              |                                    |

17.กรอกข้อมูลผู้เข้าอบรม หรือ ข้อมูลผู้เข้าอบรมที่สมัครแทน (ผู้ประสานงานข้ามไปดูข้อ 18)

•

| หลักสูตร          | หลักสูตร "การทำงานเกี่ยวกับสายสื่อสารของหน่วยงานภายนอก บนเสาไฟฟ้าของ กฟภ." ทั่วประเทศ                                                                                                    |
|-------------------|----------------------------------------------------------------------------------------------------|
| รุ่นที            | 5                                                                                                    |
| วันที่อบรม        | 1 - 2 มิถุนายน พ.ศ. 2564                                                                                                    |
| สถานที่จัดฝึกอบรม | วันที่ 1 มิถุนายน 2564 เวลา 9.00 -16.00 น. ณ โรงแรมหรรษา เจบี : 99 ถ.จุติอนุสรณ์ ต.หาดใหญ่ อ.หาดใหญ่ จ.สงขลา<br>วันที่ 2 มิถุนายน 2564 เวลา 9.00 -15.00 น. ณ โรงแรมหรรษา เจบี : 99 ถ.จุติอนุสรณ์ ต.หาดใหญ่ อ.หาดใหญ่ จ.สงขลา |

#### สำหรับออกใบเสร็จรับเงิน/ใบกำกับภาษี

| เลขประจำตัวผู้เสียภาษี                                                                                                    | ชื่อบริษัท/หน่วยงาน *                                                                                         | ที่อยู่ *                                                                          |                |                                                                                                    |  |  |  |
|----------------------------------------------------------------------------------------------------|----------------------------------------------------------------------------------------------------|------------------------------------------------------------------------------------|----------------|----------------------------------------------------------------------------------------------------|--|--|--|
| 0-1055-52111-04-3                                                                                                    | พีอีเอ เอ็นคอม อินเตอร์เนชั่นแนล จำกัด                                                                        | 200 อาคารอเนกประสงค์ ชั้นที่ 4 ถ.งาม:                                              | วงศ์วาน        |                                                                                                    |  |  |  |
| จังหวัด                                                                                                    | ວຳເກວ/ເขຕ                                                                                                    | ตำบล/แขวง                                                                          | รหัสไปรษณีย์ * |                                                                                                    |  |  |  |
| กรุงเทพมหานคร                                                                                                    | เขต จตุจักร                                                                                                   | ลาดยาว                                                                             | 10900          |                                                                                                    |  |  |  |
| การหักภาษี ณ ที่จ่าย *<br><ul> <li>ไม่หักภาษี ณ ที่จ่าย</li> <li>หักภาษี ณ</li> <li>* ขอสวงนสิทธิ์การคืนเงินกรณี การเลือก</li> <li>ชื่อและที่อยู่ในการจัดส่งเอ</li> </ul> | ที่จ่าย 1% O หักภาษี ณ ที่จ่าย 1.5% O หัก<br>ประเภทการหักภาษี ณ ที่จ่ายไม่ถูกต้อง<br><b>กสารและบัตรอนุญาต</b> | กาษี ณ ที่จ่าย 3%                                                                  |                | 18.กรอกข้อมูลในการออก<br>ใบเสร็จ การหักภาษี ณ ที่จ่า<br>และที่อยู่ในการจัดส่ง ก่อนก<br>ปุ่มผู้สมัครฝึกอบรมเพื่อใส่ |  |  |  |
| ชื่อ-นามสกุล *                                                                                                    | มื่อ-นามสกุล * ที่อยู่ *                                                                                      |                                                                                    |                |                                                                                                    |  |  |  |
| คุณทดสอบ ตัวอย่าง                                                                                                    | พีอีเอ เอ็นคอม อินเตอร์เนชั่นแนล จำกัด 2                                                                      | พีอีเอ เอ็นคอม อินเตอร์เนชั่นแนล จำกัด 200 อาคารอเนกประสงค์ ชั้นที่ 4 ถ.งามวงศ์วาน |                |                                                                                                    |  |  |  |
| ຈັงหວັດ *                                                                                                    | ວຳເກວ/ເขต *                                                                                                   | ตำบล/แขวง *                                                                        | รหัสไปรษณีย์ * |                                                                                                    |  |  |  |
| กรุงเทพมหานคร 🛛 * 🔻                                                                                                    | เขต จตุจักร 🛛 * 🔻                                                                                             | ลาดยาว * 🔻                                                                         | 10900          |                                                                                                    |  |  |  |
| ผู้ประสานงาน                                                                                                    |                                                                                                    |                                                                                    |                |                                                                                                    |  |  |  |
| ชื่อ-นามสกุล                                                                                                    | E-mail                                                                                                    |                                                                                    |                |                                                                                                    |  |  |  |
| คุณทดสอบ ตัวอย่าง                                                                                                    | phoraphat.w@outlook.co.th                                                                                     |                                                                                    |                |                                                                                                    |  |  |  |
| ไทรศัพท์                                                                                                    | โทรสาร                                                                                                    | โทรศัพท์มือดือ                                                                     |                |                                                                                                    |  |  |  |
|                                                                                                    |                                                                                                    | 08-0917-5326                                                                       |                |                                                                                                    |  |  |  |
|                                                                                                    |                                                                                                    |                                                                                    |                |                                                                                                    |  |  |  |
| 🖺 สมัครฝึกอบรม                                                                                                    |                                                                                                    |                                                                                    |                |                                                                                                    |  |  |  |

| OM Trainir     | าต 🗃 สมัครฝึกอบรม 🗸    | © บริษัท/หน่วยงาเ | ม 🖹 ข้อมลหลักสตร 🗸          | 🗹 ตรวจสอบ 👻           | 🚯 เกี่ยวกับ Encom 👻 | 🚺 คณทดสอบ ตัวอย่าง   |
|----------------|------------------------|-------------------|-----------------------------|-----------------------|---------------------|----------------------|
| บบบริหา        | เพิ่มผู้สมัครอบรม      |                   |                             |                       |                     | *<br>• รายการ > สมัค |
| ∛ สเโดรฝึก     | เลขประจำตัวประชาชน *   |                   |                             |                       |                     | _                    |
|                |                        |                   |                             |                       |                     |                      |
| หลักสูตร       | คำนำหน้า *             |                   | ชื่อ *                      |                       | นามสกุล *           |                      |
| şuni           |                        |                   |                             |                       |                     |                      |
| วันที่อบรม     | วันที่ออกบัตรประชาชน * |                   | วันหมดอายุบัตรประชาชน *     |                       | เบอร์มือถือ         |                      |
| สถานที่จัดฝึกอ |                        |                   |                             |                       |                     |                      |
|                | อีเมล                  |                   | อาหาร                       |                       |                     |                      |
|                |                        |                   | เช่น ทั่วไป อิสลาม มังสวิร่ | รัติ อาหารเจ หรือการแ | พ้อาหาร เป็นต้น     |                      |
|                | 🖺 บันทึก               |                   |                             |                       |                     |                      |
|                |                        |                   |                             |                       |                     | • เพิ่มรายชื่อ       |
| ຄຳດັບ          |                        |                   |                             |                       |                     | Ūα                   |
| ม่พบผลลัพธ์    |                        |                   |                             |                       | _                   |                      |
|                |                        |                   |                             |                       |                     |                      |
| 🗸 เรียบร้อง    | Ð                      |                   |                             |                       |                     |                      |
|                |                        |                   |                             |                       |                     |                      |

🚺 คุณทดสอบ ตัวอย่าง

หน้าหลัก > หลักสูตร > รายการ

|                 |                             |                        |                                                                                                    | JUSEINA             |             |         |
|-----------------|-----------------------------|------------------------|----------------------------------------------------------------------------------------------------|---------------------|-------------|---------|
| รุ่นที่         | วัน                         | วันที่/เดือน ↓็        | สถานที่จัดฝึกอบรม                                                                                                    | สมัครล่าสุด/เปิดรับ | สมัคร       | รายชื่อ |
| 5               | ð - W                       | 1 - 2 มิถุนายน<br>2564 | วันที่ 1 มิถุนายน 2564 เวลา 9.00 -16.00 น. ณ โรงแรมหรรษา เจบี : 99<br>ถ.จุติอนุสรณ์ ต.หาดใหญ่ อ.หาดใหญ่ อ.สงขลา<br>วันที่ 2 มิถุนายน 2564 เวลา 9.00 -15.00 น. ณ โรงแรมหรรษา เจบี : 99<br>ถ.จุติอนุสรณ์ ต.หาดใหญ่ อ.หาดใหญ่ จ.สงขลา (แผนที่) (Google Map) | 1/50                | 🕜 สมัครอบรม | 👗 รายขึ |
| สดง <b>1 ถึ</b> | <b>ถึง 1</b> อาก <b>1</b> ผ | เลลัพร์                | ั<br>บันทึกสมัครอบรมเรียบร้อยแ                                                                                                    | ລ້ວ!                |             |         |
|                 |                             |                        | บันทึกสมัครอบรมเรียบร้อยแ                                                                                                    | ล้ว!                |             |         |

Press F11 to exit full screen

| ICOM Training                     | 🕿 สมัครฝึกอบรม 👻                                                                                | 🖹 ข้อมูลหลักสูตร 👻 🗹 ตรว                                         | จสอบ 👻 🚯 เกี่ยวกับ Encom 👻                                                         | 🚺 คุณทดสอบ ตัวอย่าง                                                     |
|-----------------------------------|-------------------------------------------------------------------------------------------------|------------------------------------------------------------------|------------------------------------------------------------------------------------|-------------------------------------------------------------------------|
| ระบบบริหารจัด<br>& หลักสูตรที่สมั | <ul> <li>สมัครฝึกอบรม</li> <li>ข้อมูลการสมัคร</li> <li>ยื่นหลักฐาน</li> <li>ชำระเงิน</li> </ul> | 19.กดเมนู ข้อมุ<br>การส                                          | มูลการสมัคร กรณีที่ต้องการแก้<br>มัครหรือเพิ่มผู้สมัครเข้าอบรม                     | เขข้อมูล<br>หน้าหลัก > หลักสูตรทีสมัคร > รายละเอียด<br>★ ยกเลิกการสมัคร |
| หลักสูตร                          | หลักสูต                                                                                         | ร "การทำงานเกี่ยวกับสายสื่                                       | อสารของหน่วยงานภายนอก บนเ                                                          | สาไฟฟ้าของ กฟภ." ทั่วประเทศ                                             |
| รุ่นที่                           | 5                                                                                               |                                                                  |                                                                                    |                                                                         |
| วันที่อบรม                        | 1 - 2 มิถุเ                                                                                     | ทยน พ.ศ. 2564                                                    |                                                                                    |                                                                         |
| สถานที่จัดฝึกอบรม                 | วันที่ 1 มิถุ<br>วันที่ 2 มิถ                                                                   | นายน 2564 เวลา 9.00 -16.00 น.<br>าุนายน 2564 เวลา 9.00 -15.00 น. | ณ โรงแรมหรรษา เจบี : 99 ก.จุติอนุสรณ์ ต<br>ณ โรงแรมหรรษา เจบี : 99 ก.จุติอนุสรณ์ ( | า.หาดใหญ่ อ.หาดใหญ่ จ.สงขลา<br>๓.หาดใหญ่ อ.หาดใหญ่ จ.สงขลา              |

| 🖹 ชื่อและที่อยู่สำหรัเ | 🖹 ชื่อและที่อยู่สำหรับออกใบเสร็จรับเงิน/ใบกำกับภาษี         |     |           | 🖂 ชื่อและที่อยู่ในการจัดส่งเอกสารและบัตรอนุญาต                                                                                                    |  |  |  |
|------------------------|-------------------------------------------------------------|-----|-----------|----------------------------------------------------------------------------------------------------|--|--|--|
| เลขประจำตัวผู้เสียภาษี | 3-7767-28009-61-1                                           | ชื่ | อ-นามสกุล | คุณทดสอบ ตัวอย่าง                                                                                                    |  |  |  |
| ชื่อหน่วยงาน/บุคคล     | คุณทดสอบ ตัวอย่าง                                           | ក   | ที่อยู่   | 200 แขวง บางชัน เขต คลองสามวา กรุงเทพมหานคร                                                                                                    |  |  |  |
| ที่อยู่                | 200 แขวง ทรายกองดินใต้ เขต คลองสามวา<br>กรุงเทพมหานคร 10510 |     |           | 10510                                                                                                    |  |  |  |
| การหักภาษี ณ ที่จ่าย   | ไม่หักภาษี ณ ที่จ่าย                                        |     |           | Interview 12 (1996) (1996) |  |  |  |

| 📸 รายชื่อผู้อบรม                         |                    |                   |                      |                           |                |  |  |  |
|------------------------------------------|--------------------|-------------------|----------------------|---------------------------|----------------|--|--|--|
|                                          |                    |                   |                      |                           | + เพิ่มรายชื่อ |  |  |  |
| ລຳດັບ                                    | เลขประจำตัวประชาชน | ชื่อ-นามสกุล      | วันที่ออกบัตรประชาชน | วันหมดอายุบัตร<br>ประชาชน |                |  |  |  |
| 1                                        | 3-7767-28009-61-1  | คุณทดสอบ ตัวอย่าง | 20/04/2564           | 27/04/2564                | •              |  |  |  |
| แสดง <b>1 ถึง 1</b> จาก <b>1</b> ผลลัพธ์ |                    |                   |                      |                           |                |  |  |  |
| 🕈 ຍັດ                                    | อนกลับ             |                   |                      |                           |                |  |  |  |

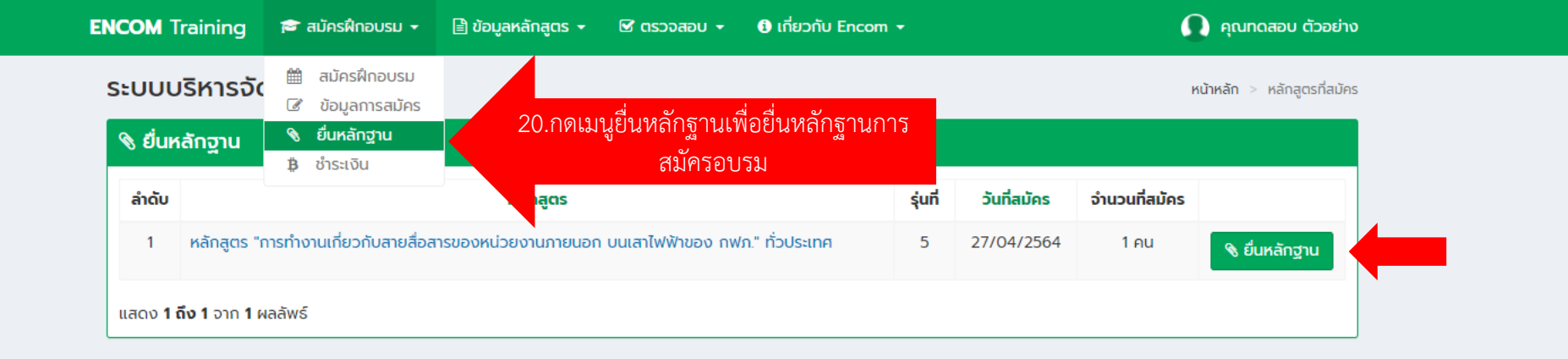

<u>หลักฐานในการสมัครอบรม</u> 1.รูปถ่ายหน้าตรง เพื่อใช้ในการออกบัตรอนุญาต 2.สำเนาบัตรประชาชน

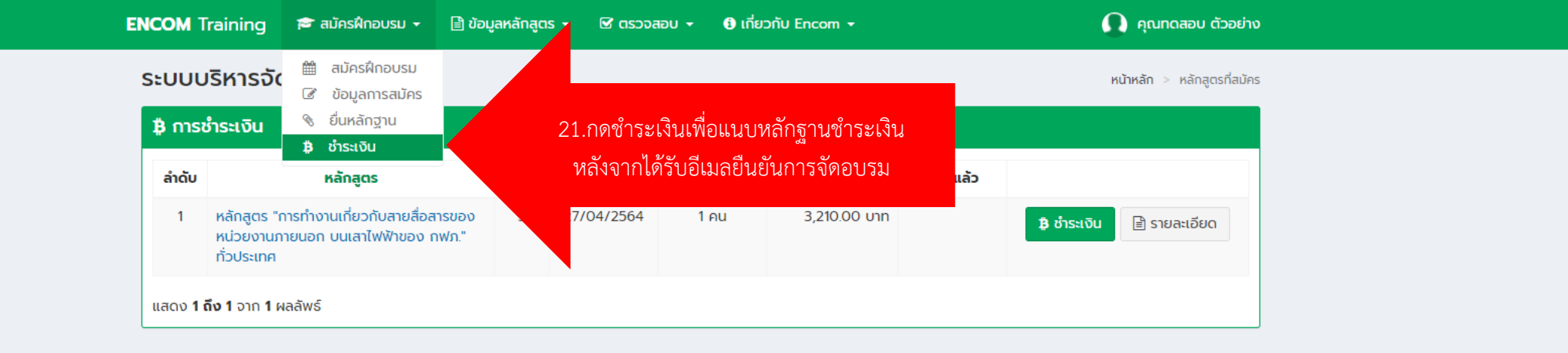

หน้าหลัก > หลักสูตรที่สมัคร > ชำระเงิน

| บูซี "บจ. พีอีเอ เอ็นคอเ<br>รนาคารกรุงิโทย<br>หคมพฐาหม อิมพร<br>บัญซี 073-0-14673-1<br>00 บาท ( ชำระแล้ว 0. | ม อินเตอร์เนชั่นแนล<br>เรกรุงไทย จำกัด (ม<br>(บัญชีออมทรัพย์)                                                                                                    | (โครงการจัดอบรม)"<br>หาชน) สาขาการไฟฟ้าส่วนภูเ | มิภาค                                                                                                    |                                                                                                    |
|----------------------------------------------------------------------------------------------------|----------------------------------------------------------------------------------------------------|------------------------------------------------|----------------------------------------------------------------------------------------------------|----------------------------------------------------------------------------------------------------|
| <b>รมาการกรุงโทย</b> ธนาค<br>หณุทฐาหม อุมาห<br>บัญชี 073-0-14673-1<br>00 บาท ( ชำระแล้ว 0.1                 | เรกรุงไทย จำกัด (ม<br>(บัญชีออมทรัพย์)                                                                                                    | (และมาระนองอะ)<br>หาชน) สาขาการไฟฟ้าส่วนภูเ    | มิภาค                                                                                                    |                                                                                                    |
| รนาคารกรุงไทย รนาค<br>หายพิตาคม BANK<br>บัญชี 073-0-14673-1<br>00 บาท ( ชำระแล้ว 0.                         | เรกรุงไทย จำกัด (ม<br>(บัญชีออมทรัพย์)                                                                                                    | หาชน) สาขาการไฟฟ้าส่วนภูเ                      | มิภาค                                                                                                    |                                                                                                    |
| บัญชี 073-0-14673-1<br>00 บาท ( ชำระแล้ว 0.                                                                 | (บัญชีออมทรัพย์)<br>00 บาท อาหารื่อ วิ                                                                                                    |                                                |                                                                                                    |                                                                                                    |
| 00 บาท ( ชำระแล้ว 0.                                                                                        | 00 upp opuräta 3                                                                                                    |                                                |                                                                                                    |                                                                                                    |
| a                                                                                                    | 00 บาท คงเทสอ 5                                                                                                    | ,210.00 unn )                                  |                                                                                                    |                                                                                                    |
| ทจาย                                                                                                    |                                                                                                    |                                                |                                                                                                    |                                                                                                    |
|                                                                                                    |                                                                                                    |                                                |                                                                                                    |                                                                                                    |
|                                                                                                    |                                                                                                    |                                                | ~                                                                                                    | 22 แบบเหลักสาบการ                                                                                                    |
| เวลา *                                                                                                    |                                                                                                    | จำนวนเงิน *                                    |                                                                                                    | ชาระเงินกายใน 3 กับ                                                                                                    |
| 00:00                                                                                                    | ©                                                                                                    |                                                |                                                                                                    | ມເ C ມາປາ ເພນາຍາ ເປ                                                                                                    |
|                                                                                                    |                                                                                                    |                                                |                                                                                                    | ทสงการขาระเงน                                                                                                    |
|                                                                                                    |                                                                                                    |                                                |                                                                                                    | ้ รัฐ<br>เพอเมามวางเวาเทมบ                                                                                                    |
|                                                                                                    |                                                                                                    |                                                |                                                                                                    | ออกเบเสรจ                                                                                                    |
|                                                                                                    |                                                                                                    |                                                |                                                                                                    |                                                                                                    |
| มบับจริง จัดส่งมายังบริษัท พี                                                                               | อีเอ เอ็นคอม อินเตอร์เนช่                                                                                                    | รั่นแนล จำกัด (สำนักงานใหญ่)                   |                                                                                                    |                                                                                                    |
| นอานี อ. ชีว่าย                                                                                             |                                                                                                    | ที่วงปันอาราังก่างวงสาร                        |                                                                                                    |                                                                                                    |
| นชั่นแนล จำกัด (สำนักงานใหเ                                                                                 | પં)                                                                                                    | บริษัท พีอีเอ เอ็นคอม อินเตอร์เนชั่            | วั้นแนล จำกัด (สำนักงานใหญ่)                                                                                                    |                                                                                                    |
| NO. 0105552111043                                                                                           |                                                                                                    | 50/1 ชั้น 5 อาคารชาญนคร ซอยง                   | งามวงศ์วาน 57                                                                                                    |                                                                                                    |
| ชน 4 ถนนงามวงควาน<br>เทพฯ 10900                                                                             |                                                                                                    | ถนนงามวงศวาน แขวงลาดยาว เข<br>กรุงเทพฯ 10900   | มตอตุจกร                                                                                                    |                                                                                                    |
|                                                                                                    |                                                                                                    | TEL 02 500 0404                                |                                                                                                    |                                                                                                    |
|                                                                                                    | <ul> <li>เวลา *</li> <li>00:00</li> <li>มบับจริง จัดส่งมายังบริษัท พี</li> <li>บุภาษี ณ ที่จ่าย<br/>นชั่นแนล จำกัด (สำนักงานใหย่<br/>) NO. 0105552111043<br/>ชั้น 4 ถนนงามวงศ์วาน<br/>เทพฯ 10900</li> </ul> | <ul> <li>เวลา *</li> <li>00:00</li></ul>       | <ul> <li>เวลา * วำนวนเงิน *</li> <li>00:00 ©</li> <li>มบับจริง จัดส่งมายังบริษัท พีอีเอ เอ็นคอม อินเตอร์เนชั่นแนล จำกัด (สำนักงานใหญ่)</li> <li>บ<mark>กายี ณ ที่จ่าย</mark><br/>นชั่นแนล จำกัด (สำนักงานใหญ่)</li> <li>NO. 0105552111043</li> <li>NO. 0105552111043</li> <li>50/1 ชั้น 5 อาคารชาญนคร ซอยง<br/>ถนนงามวงค์วาน แขวงลาดยาว เช<br/>กรุงเทพฯ 10900</li> </ul> | มายังบริษัท พีอีเอ เอ็นคอม อินเตอร์เนชั่นแนล จำกัด (สำนักงานใหญ่)         เป็นจริง จัดส่งมายังบริษัท พีอีเอ เอ็นคอม อินเตอร์เนชั่นแนล จำกัด (สำนักงานใหญ่)         เป็นขึ้นแนล จำกัด (สำนักงานใหญ่)         เป็นเป็นสู่ จำกัด (สำนักงานใหญ่)         NO. 0105552111043         ชั้น 4 ถนนงามวงค์วาน<br>เทพฯ 10900 |

🚺 คุณทดสอบ ตัวอย่าง

|                   | ชำระค่าสมัครอบรมแล้ว                                                                                                    |
|-------------------|----------------------------------------------------------------------------------------------------|
| หลักสูตร          | หลักสูตร "การทำงานเกี่ยวกับสายสื่อสารของหน่วยงานภายนอก บนเสาไฟฟ้าของ กฟภ." ทั่วประเทศ                                                                                                    |
| รุ่นที            | 5                                                                                                    |
| วันที่อบรม        | 1 - 2 มิถุนายน พ.ศ. 2564                                                                                                    |
| สถานที่จัดฝึกอบรม | วันที่ 1 มิถุนายน 2564 เวลา 9.00 -16.00 น. ณ โรงแรมหรรษา เจบี : 99 ถ.จุติอนุสรณ์ ต.หาดใหญ่ อ.หาดใหญ่ จ.สงขลา<br>วันที่ 2 มิถุนายน 2564 เวลา 9.00 -15.00 น. ณ โรงแรมหรรษา เจบี : 99 ถ.จุติอนุสรณ์ ต.หาดใหญ่ อ.หาดใหญ่ จ.สงขลา |

| 🖹 ชื่อและที่อยู่สำหรับออกใบเสร็จรับเงิน/ใบกำกับภาษี |                                                                                             |                                                      | 🖂 ชื่อและที่อยู่ใเ | มการจัดส่งเอกสารและบัตรอนุญาต                                               |  |  |
|-----------------------------------------------------|---------------------------------------------------------------------------------------------|------------------------------------------------------|--------------------|-----------------------------------------------------------------------------|--|--|
| เลขประจำตัวผู้เสียภาษี                              | 0-1055-52111-04-3                                                                           |                                                      | ชื่อ-นามสกุล       | คุณทดสอบ ตัวอย่าง                                                           |  |  |
| ชื่อหน่วยงาน/บุคคล                                  | พีอีเอ เอ็นคอม อินเตอร์เนชั่นแนล จำกัด                                                      |                                                      | ที่อยู่            | พีอีเอ เอ็นคอม อินเตอร์เนชั่นแนล จำกัด 200 อาคาร                            |  |  |
| ที่อยู่                                             | 200 อาคารอเนกประสงค์ ชั้้นที่ 4 ถ.งามวงศ์วาน แขวง<br>ลาดยาว เขต จตุจักร กรุงเทพมหานคร 10900 | ค์ ชั้นที่ 4 ถ.งามวงค์วาน แขวง<br>รุงเทพมหานคร 10900 |                    | อเนทบระสงค อนท 4 ถ.งามวงความ แขวง ลาดยาว เขต<br>อตุจักร กรุงเทพมหานคร 10900 |  |  |
| การหักภาษี ณ ที่จ่าย                                | หักภาษี ณ ที่จ่าย 3%                                                                        |                                                      |                    |                                                                             |  |  |

| 📸 รายชื่อผู้อบรม |                    |              |                      |                       |  |  |  |  |
|------------------|--------------------|--------------|----------------------|-----------------------|--|--|--|--|
| ລຳດັບ            | เลขประจำตัวประชาชน | ชื่อ-นามสกุล | วันที่ออกบัตรประชาชน | วันหมดอายุบัตรประชาชน |  |  |  |  |
| ไม่พบผล          | ăwś                |              |                      |                       |  |  |  |  |
|                  |                    |              |                      |                       |  |  |  |  |

#### ฿ การชำระเงินค่าสมัคร จำนวนเงินที่ต้องชำระ : 0.00 บาท ( ชำระแล้ว 200.00 บาท )

| ລຳດັບ           | ธนาคาร                            | วัน/เดือน/ปี | เวลา  | จำนวนเงิน | สำเนาหลักฐานการชำระเงิน | สำเนาการหักภาษี ณ |                                                |
|-----------------|-----------------------------------|--------------|-------|-----------|-------------------------|-------------------|------------------------------------------------|
| 1               | ธนาคารกรุงเทพ                     | 30/04/2564   | 22:00 | 200.00    | 🛓 ดาวน์โหลด    ลบ       |                   | 23.แนบเอกสารหักภาษี ณ ที่จ่าย กรณีมีการหักภาษี |
| เสดง <b>1</b> เ | <b>า้ง 1</b> จาก <b>1</b> ผลลัพธ์ |              |       |           |                         |                   |                                                |
| <b>•</b> i      | ioună <sub>ั</sub> บ              |              |       |           |                         |                   |                                                |

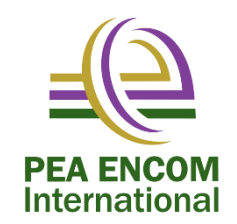

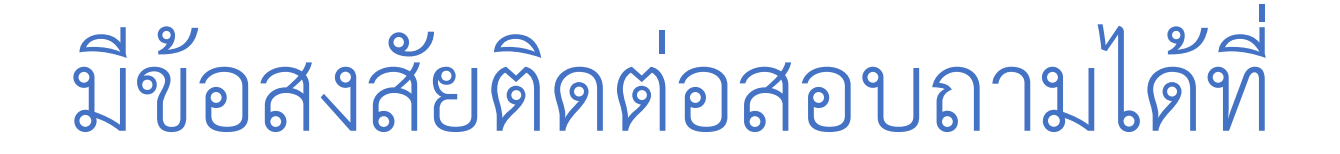

## โทร : 02-590-9935 ,066-110-0542 Line @ : @qrm8437l

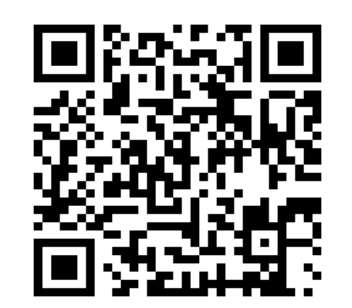

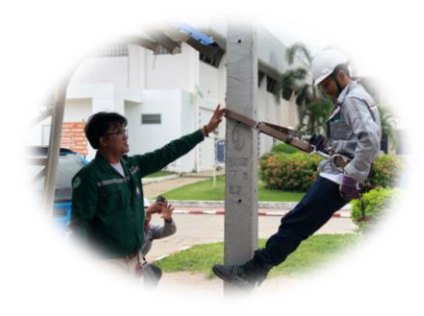

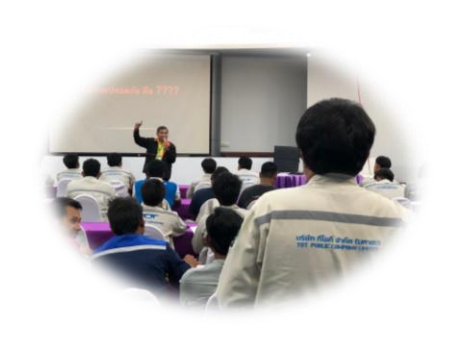

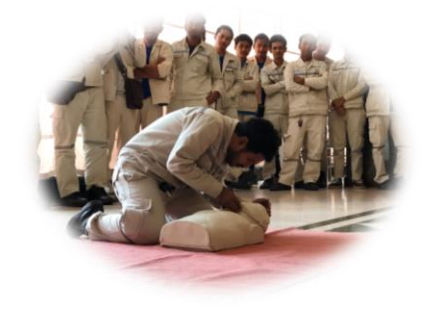

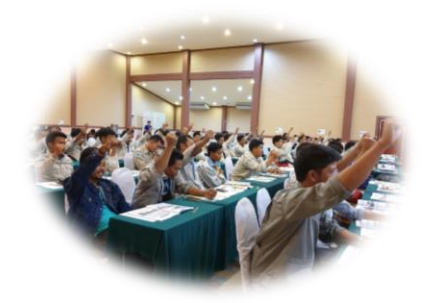